## How to Export Students with Extended Testing Time from AIM

\*Important\* The CSV file will list all the courses and students you are teaching in one excel sheet, and in addition to that does not include students last name, only their first name, student ID, and Knights email. The class name is not listed in this export, but you can edit the excel sheet to include the course information and the student last name for your own records. It may be necessary to download the list multiple times a semester as students are able to connect with us all semester. All students have been informed to communicate with their professors 2 business days before their quiz/exams to ask/verify the quiz/exam time is extended.

Step 1:

Go to the SAS Website: <u>https://sas.sdes.ucf.edu/</u> and select the **Knights Access Instructor Portal** logo from the right side of the homepage as shown below (Figure 1).

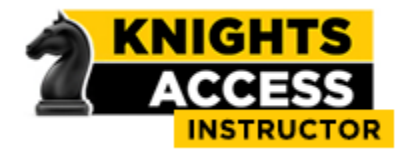

Figure 1: Knights Access Logo

Step 2:

Sign on to Knights Access Instructor Portal using your NID and NID password (Figure 2).

| 🦕 UNIVERSITY OF CENTRAL FLORIDA                                            | UCF SIGN IN + Search UCF C                                           |
|----------------------------------------------------------------------------|----------------------------------------------------------------------|
| UCF Federated Identity                                                     |                                                                      |
| Login to Accessible Information Management,<br>LLC<br>Account              | Accessible Information Management,<br>LLC                            |
| Username: NID or DTC-Atlas ID                                              | for higher education and beyond                                      |
| Password                                                                   | You have asked to login to Accessible Information Management,<br>LLC |
|                                                                            |                                                                      |
| Sign On                                                                    | Look up your UCF NID username.                                       |
|                                                                            | Reset your account password.                                         |
| By signing on, you agree to the terms of the<br>UCF Policies & Procedures. | Trouble Signing On?                                                  |
|                                                                            |                                                                      |

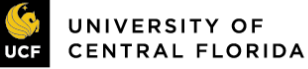

Figure 2: Knights Access Login page screenshot.

Step 3:

Read the reminders provided and click 'Continue to View Student Accommodations'.

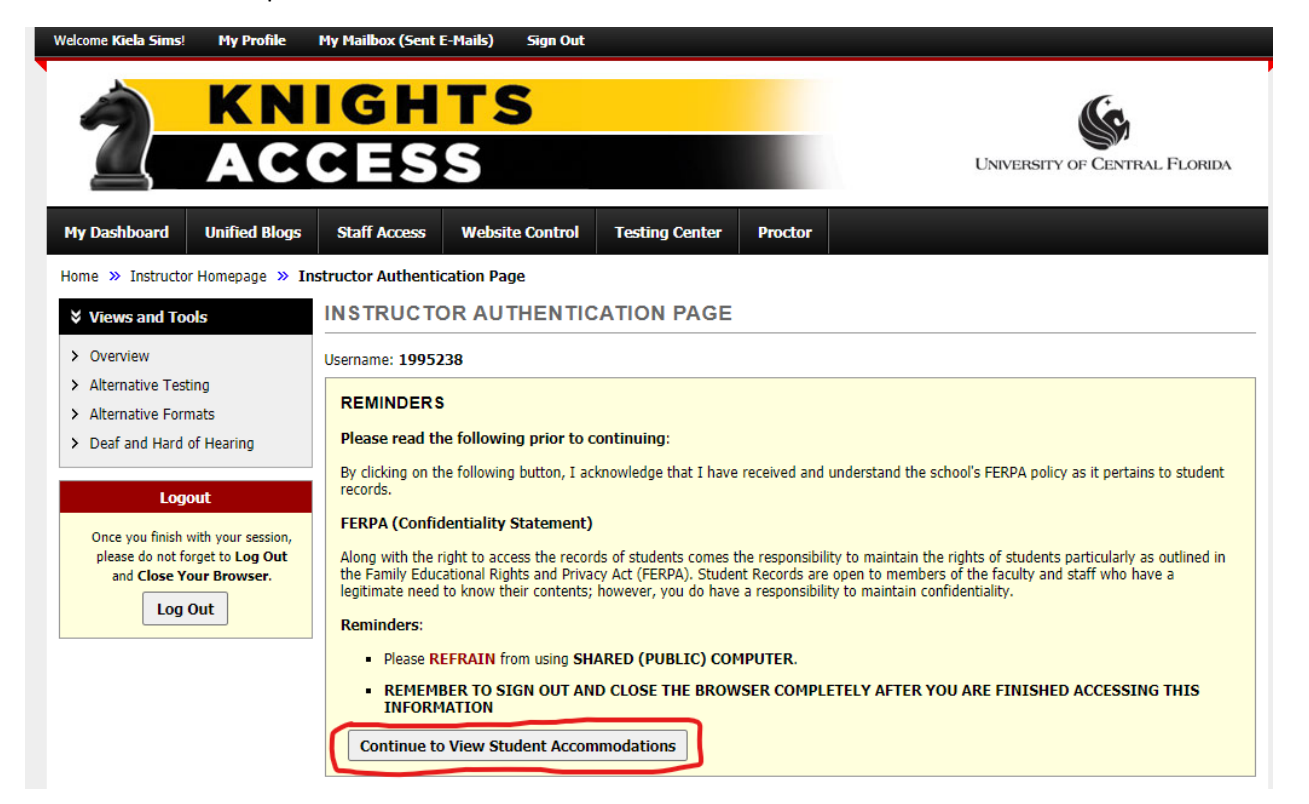

Figure 3: Instructor Authentication Page screenshot with 'Continue to View Student Accommodations' circled in red ink.

Step 4:

Select **Search Students Eligibilities** from the top right from the Overview page.

| Welcome Kiela Sims!                                                                              | My Profile      | My Mailbox (Sent E                                        | -Mails) Sign Out   |                |         |               |                        |                                |
|--------------------------------------------------------------------------------------------------|-----------------|-----------------------------------------------------------|--------------------|----------------|---------|---------------|------------------------|--------------------------------|
| 2                                                                                                | KN<br>AC        | IGH<br>Ces                                                | TS<br>S            |                |         |               | Universit              | Y OF CENTRAL FLORIDA           |
| My Dashboard                                                                                     | Unified Blogs   | Staff Access                                              | Website Control    | Testing Center | Proctor |               |                        |                                |
| Home » Instructor                                                                                | r Homepage » Ov | verview                                                   |                    |                |         |               |                        |                                |
| Login As                                                                                         | Feature         | OVERVIEW                                                  |                    |                |         |               | Accommodation Requests | Search Students' Eligibilities |
| Return to Staff                                                                                  |                 | Previous Term                                             |                    |                | Term    | : Spring 2021 |                        | Next Term                      |
| ↓ Views and Tools LIST STUDENTS' ELIGIBILITIES                                                   |                 |                                                           |                    |                |         |               |                        |                                |
| <ul> <li>&gt; Overview</li> <li>&gt; Alternative Testi</li> <li>&gt; Alternative Form</li> </ul> | ing<br>nats     | Click to                                                  | Expand Advanced Se | earch Panel    |         |               |                        |                                |
| > Deaf and Hard o                                                                                | of Hearing      | Export Search Result To CSV (Comma-Separated Values) File |                    |                |         |               |                        |                                |
| Logo                                                                                             | out             | Export Stude                                              | nt Lists           |                |         |               |                        |                                |

*Figure 4: Overview page with Search Student Eligibilities selected.* 

## Step 5:

Select the **'Click to Expand Advanced Search Panel'** and select the accommodation eligibilities will be listed below.

| OVERVIEW                                                                                              | Accommodation Requests | Search Students' Eligibilities |
|----------------------------------------------------------------------------------------------------|------------------------|--------------------------------|
| Previous Term: Spring 2021                                                                            |                        | Next Term                      |
| LIST STUDENTS' ELIGIBILITIES                                                                          |                        |                                |
| Click to Hide Advanced Search Panel                                                                   |                        |                                |
| Accommodation Term: 2021 - Spring V                                                                   |                        |                                |
| Part of Last Name:                                                                                    |                        |                                |
| Part of First Name:                                                                                   |                        |                                |
| STUDENT'S ELIGIBILITY                                                                                 |                        |                                |
| Accessible Technology Accessible technology for written assignments Accessible technology for written | Use of Audio Recorder  |                                |
| Alternative Formats                                                                                   |                        |                                |

Figure 5: Expanded Advance Search Panel for student eligibilities screenshot.

Step 6:

Select all of the Extra Time eligibilities from the **Alternative Testing** Eligibility section as shown below (Figure 6).

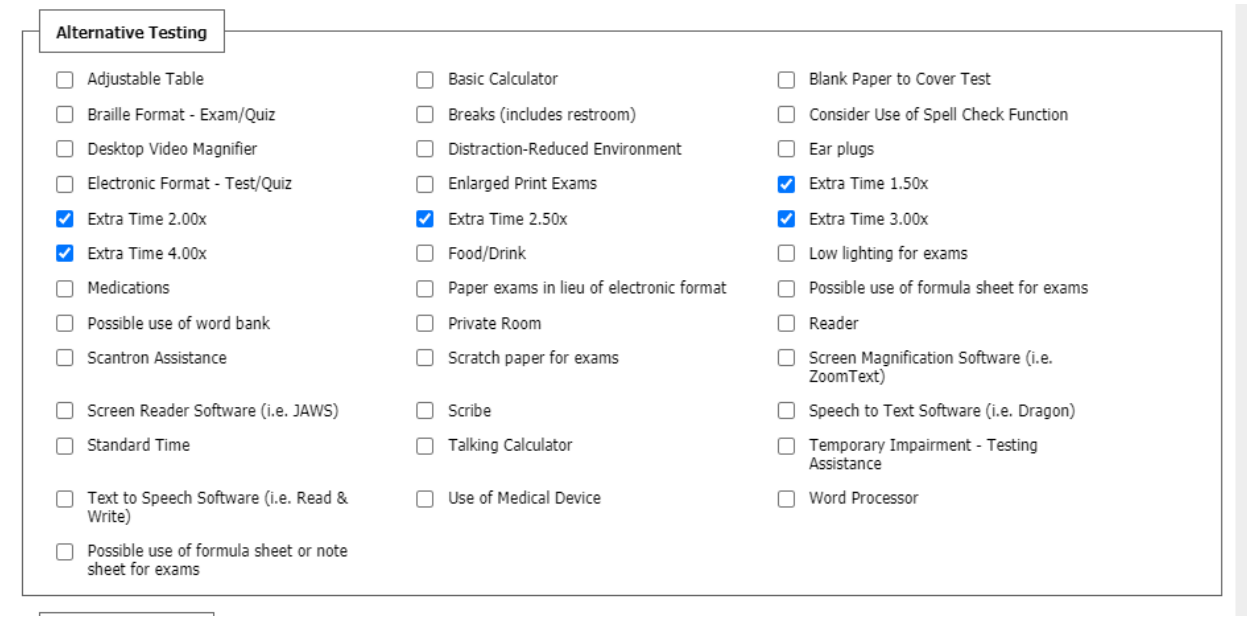

Figure 6: Alternative Testing Eligibilites with Extra Time eligibilites selected screenshot.

Step 7:

Scroll down to the bottom of the page and select to 'search' (Figure 7).

Search

Figure 7: Search box screenshot.

Step 8:

Export the Search Results to a CSV file by selecting the 'Export Student Lists'.

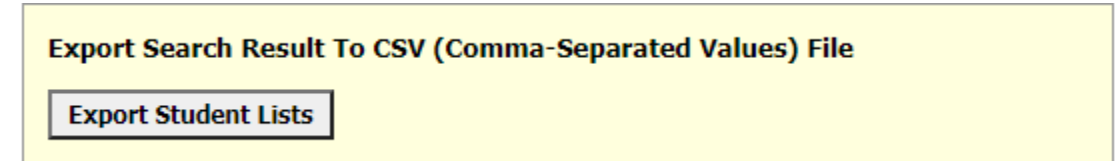

Figure 8: Export Student Lists screenshot.

Questions? Contact Us! Call: 407-823-6678 Email: <u>SAStesting@ucf.edu</u>